Arkusz zawiera informacje prawnie chronione do momentu rozpoczęcia egzaminu

| Nazwa kwalifikacji: Montaż, uruchamianie i utrzymanie sieci transmisyjnych |
|----------------------------------------------------------------------------|
| Oznaczenie kwalifikacji: E.10                                              |
| Numer zadania: 01                                                          |
| Wersia arkusza: SG                                                         |

Wypełnia zdający

Układ graficzny © CKE 2019

Numer PESEL zdającego\*

Miejsce na naklejkę z numerem PESEL i z kodem ośrodka

E.10-01-20.06-SG Czas trwania egzaminu: 180 minut

#### EGZAMIN POTWIERDZAJĄCY KWALIFIKACJE W ZAWODZIE Rok 2020

## CZĘŚĆ PRAKTYCZNA

## PODSTAWA PROGRAMOWA 2012

### Instrukcja dla zdającego

- 1. Na pierwszej stronie arkusza egzaminacyjnego wpisz w oznaczonym miejscu swój numer PESEL i naklej naklejkę z numerem PESEL i z kodem ośrodka.
- 2. Na KARCIE OCENY w oznaczonym miejscu przyklej naklejkę z numerem PESEL oraz wpisz:
  - swój numer PESEL\*,
  - oznaczenie kwalifikacji,
  - numer zadania,
  - numer stanowiska.
- 3. KARTĘ OCENY przekaż zespołowi nadzorującemu.
- 4. Sprawdź, czy arkusz egzaminacyjny zawiera 4 strony i nie zawiera błędów. Ewentualny brak stron lub inne usterki zgłoś przez podniesienie ręki przewodniczącemu zespołu nadzorującego.
- 5. Zapoznaj się z treścią zadania oraz stanowiskiem egzaminacyjnym. Masz na to 10 minut. Czas ten nie jest wliczany do czasu trwania egzaminu.
- 6. Czas rozpoczęcia i zakończenia pracy zapisze w widocznym miejscu przewodniczący zespołu nadzorującego.
- 7. Wykonaj samodzielnie zadanie egzaminacyjne. Przestrzegaj zasad bezpieczeństwa i organizacji pracy.
- 8. Jeżeli w zadaniu egzaminacyjnym występuje polecenie "zgłoś gotowość do oceny przez podniesienie ręki", to zastosuj się do polecenia i poczekaj na decyzję przewodniczącego zespołu nadzorującego.
- 9. Po zakończeniu wykonania zadania pozostaw rezultaty oraz arkusz egzaminacyjny na swoim stanowisku lub w miejscu wskazanym przez przewodniczącego zespołu nadzorującego.
- 10. Po uzyskaniu zgody zespołu nadzorującego możesz opuścić salę/miejsce przeprowadzania egzaminu.

## Powodzenia!

\* w przypadku braku numeru PESEL – seria i numer paszportu lub innego dokumentu potwierdzającego tożsamość

## Zadanie egzaminacyjne

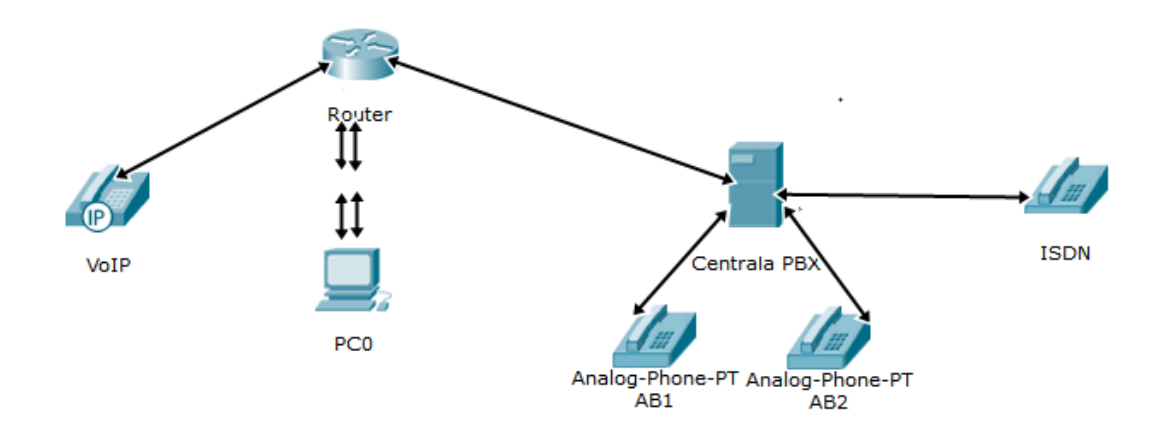

Rysunek 1. Schemat sieci lokalnej

Zbuduj sieć lokalną zgodnie ze schematem przedstawionym na rysunku 1. wykorzystując odpowiednie okablowanie oraz dostępne na stanowisku urządzenia.

Następnie:

- skonfiguruj interfejsy sieciowe urządzeń, ustawiając parametry zapisane w tabeli 1.;
- wyłącz w ruterze dynamiczne przydzielanie adresów oraz włącz filtrację po adresach fizycznych dla sieci bezprzewodowej, dopuszczając adres MAC bezprzewodowej karty sieciowej odczytany z wiersza poleceń: adres ten zapisz w tabeli 7.;
- wykonaj testy wysyłanych i odebranych pakietów za pomocą wiersza poleceń, wysyłając 10 pakietów, a wyniki w formie zrzutów ekranu wklejonych do edytora tekstu zapisz pod nazwą test.doc na pulpicie komputera oraz wpisz je do tabeli 8.;
- skonfiguruj w centrali abonentów analogowych ISDN oraz VoIP, wykorzystując dane zawarte w tabelach 2., 3. i 4.;
- nadaj numer 1030 dla poczty głosowej, ustaw maksymalną pojemność poczty dla każdego z abonentów na 60 sekund lub 4 zapowiedzi oraz ustaw przekierowanie zgodnie z danymi zapisanymi w tabeli 5.;
- skonfiguruj urządzenia VoIP zgodnie z danymi ustawionymi w centrali;
- wykorzystując przygotowany na stanowisku odcinek kabla F/UTP wykonaj patchcord, zarabiając go z obu stron ekranowanymi wtyczkami 8P8C (RJ45), zgodnie opisem połączeń zawartym w tabeli 6.

#### Czas przeznaczony na wykonanie zadania wynosi 180 minut. Ocenie podlegać będą 4 rezultaty:

- wykonane połączenia sieci lokalnej,
- skonfigurowane interfejsy sieciowe urządzeń,
- wyniki testów stanu sieci w tabeli 8,
- skonfigurowane: centrala abonencka i telefony VoIP.

#### oraz

przebieg wykonywania patchcordu.

### Tabela 1. Konfiguracja interfejsów sieciowych

| Nazwa urządzenia | Adres IP urządzenia |
|------------------|---------------------|
| Ruter            | 10.10.1/25          |
| Komputer PC0     | 10.10.10.2/25       |
| Centrala PBX     | 10.10.10.3/25       |
| Telefon VoIP     | 10.10.10.4/25       |

### Tabela 2. Abonenci analogowi

| Nazwa abonenta | Numer telefonu |
|----------------|----------------|
| Adam           | 1001           |
| Ewa            | 1002           |

### Tabela 3. Abonenci ISDN z numeracją MSN

| MSN | Nazwa abonenta | Numer telefonu |
|-----|----------------|----------------|
| 1   | Bartek1        | 1010           |
| 2   | Bartek2        | 1011           |

#### Tabela 4. Abonenci VoIP

| Urządzenie      | Nazwa abonenta | Numer telefonu | Hasło       |
|-----------------|----------------|----------------|-------------|
| VoIP urządzenie | Damian         | 1020           | Damian2010  |
| zewnętrzne      | Dannan         | 1020           | Daiman2019  |
| VoIP aplikacja  | Waital         | 1021           | Waital 2010 |
| na komputerze   | wojtek         | 1021           | w OjteK2019 |

### Tabela 5. Ustawienia przekierowań

| Nazwa abonenta<br>wywołującego | Nazwa abonenta<br>wywoływanego | Przekierowanie    | Liczba<br>dzwonków | Cel przekierowania |
|--------------------------------|--------------------------------|-------------------|--------------------|--------------------|
| Adam                           | Ewa                            | Gdy nie odpowiada | 2                  | Poczta głosowa     |
| Ewa                            | Adam                           | Bezwarunkowe      | Х                  | Poczta głosowa     |
| Bartek1                        | Damian                         | Gdy zajęty        | Х                  | Poczta głosowa     |
| Bartek2                        | Wojtek                         | Bezwarunkowe      | Х                  | Adam               |
| Damian                         | Bartek1                        | Gdy nie odpowiada | 2                  | Bartek2            |
| Wojtek                         | Bartek2                        | Gdy zajęty        | Х                  | Damian             |

#### Tabela 6. Opis połączeń patchcordu

| Nr pinu | Strona A           | Strona B           |
|---------|--------------------|--------------------|
| 1       | Biało-pomarańczowy | Biało-pomarańczowy |
| 2       | Pomarańczowy       | Pomarańczowy       |
| 3       | Biało-zielony      | Biało-zielony      |
| 4       | Niebieski          | Niebieski          |
| 5       | Biało-niebieski    | Biało-niebieski    |
| 6       | Zielony            | Zielony            |
| 7       | Biało-brązowy      | Biało-brązowy      |
| 8       | Brązowy            | Brązowy            |

# Tabela 7. Zidentyfikowany adres sprzętowy karty Wi-Fi

| Adres MAC Sieciowej Karty Bezprzewodowej |  |
|------------------------------------------|--|

# Tabela 8. Wyniki testu stanu sieci

| Urządzenie   | Liczba wysłanych<br>bajtów | Liczba odebranych<br>bajtów | Średni czas<br>oczekiwania |
|--------------|----------------------------|-----------------------------|----------------------------|
| Ruter        |                            |                             |                            |
| Centrala     |                            |                             |                            |
| Telefon VoIP |                            |                             |                            |